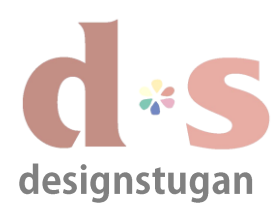

## E-postinställningar

Windows Live mail 2012

| 1 Window                                                                                                    | s Live Mail                                                                                         | ×                 | <b>Steg 1</b><br>Lägg till nytt e-postkontot (POP3).                                             |
|----------------------------------------------------------------------------------------------------|----------------------------------------------------------------------------------------------------|-------------------|--------------------------------------------------------------------------------------------------|
| Konfigurera serverinställnir<br>Kontakta din Internetieverantör eller nätverksadminis<br>postservern.<br>Server för inkommande e-post | ngar<br>tratör om du inte känner till inställningarn<br>Server för utgående e-post<br>Serveradress: | a för e-<br>Port: | Fyll i uppgifterna för Inkommande e-post:<br>Servertyp<br>Serveradress + port<br>Autentisera med |
| POP V                                                                                                    | smtp.designstugan.se                                                                                | 587               | Användarnamn för inloggning (dina                                                                |
| Serveradress: Port:<br>mail.designstugan.se 110<br>Kräver en säker anslutning (SSL)<br>Autentisera med:                               | Kräver en säker anslutning (SSL) Kräver autentisering                                               |                   | uppgifter)<br>Och sen för Utgående e-post:                                                       |
| Klartext 🗸                                                                                                    |                                                                                                    |                   | Serverauress + port                                                                              |
| Användarnamn för inloggning:<br>kattis@designstugan.se                                                                                |                                                                                                    |                   | med de e-postuppgifter du fått från<br>Designstugan enligt bilden här bredvid.                   |
|                                                                                                    | Avbrvt Bakåt                                                                                        | Nästa             | Markera även "Kräver autentisering".                                                             |
|                                                                                                    |                                                                                                    |                   | Klicka "Nästa".                                                                                  |

#### Steg 2

I fönstret "Lägg till e-postkonton" lägger du till följande uppgifter:

#### **E-postadress**

Lösenord (kryssa i "Kom ihåg lösenord")

**Visningsnamn** (Det här är namnet som syns i mottagaren inbox. Förslagsvis fyller du i ditt namn och företag så att det är tydligt vem mejlet kommer ifrån hos mottagaren.)

Markera också "Konfigurera serverinställningarna manuellt".

Klicka "Nästa".

| Construction of the second second sec | i in nu. Om inte kan du skapa ett senare.<br>De flesta e-postkonton fungerar med Windows Live Mail,<br>inklusive<br>Hotmail<br>Gmail<br>och många fler. |
|----------------------------------------------------------------------------------------------------|----------------------------------------------------------------------------------------------------|
|----------------------------------------------------------------------------------------------------|----------------------------------------------------------------------------------------------------|

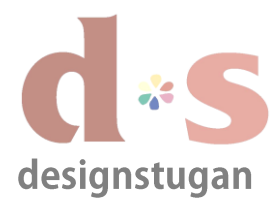

# E-postinställningar

Windows Live mail 2012

| Windows Live Mail                   | ×       |    |
|-------------------------------------|---------|----|
|                                     |         | St |
| Ditt e-postkonto har lagts till     |         |    |
| ✓ kattis@designstugan.se lades till |         | ĸ  |
| Lägg till ett annat e-postkonto     |         |    |
|                                     |         |    |
|                                     |         |    |
|                                     |         |    |
|                                     |         |    |
|                                     |         |    |
|                                     |         |    |
|                                     | Slutför |    |
|                                     |         |    |

### Steg 3

Nu är inställningarna klara och ditt nya epostkonto har lagts till.

Klicka "Slutför" om du är klar.